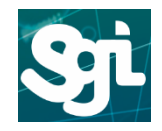

Em sua estação de trabalho utilizada na rede do Governo, duas configurações devem ser feitas, caso não consiga, solicite auxilio do técnico local.

#### Utilize a barra de pesquisa do Windows e digite: Meu computador

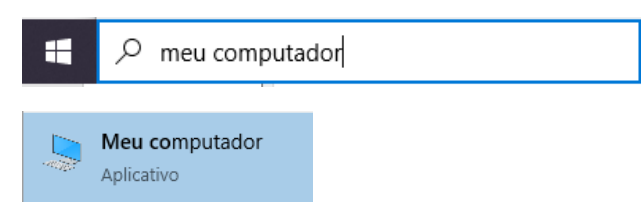

Botão direito do mouse clique em propriedades e depois em configurações Remotas:

A opção: Permitir conexões remotas deve estar ativada, conforme figura a seguir:

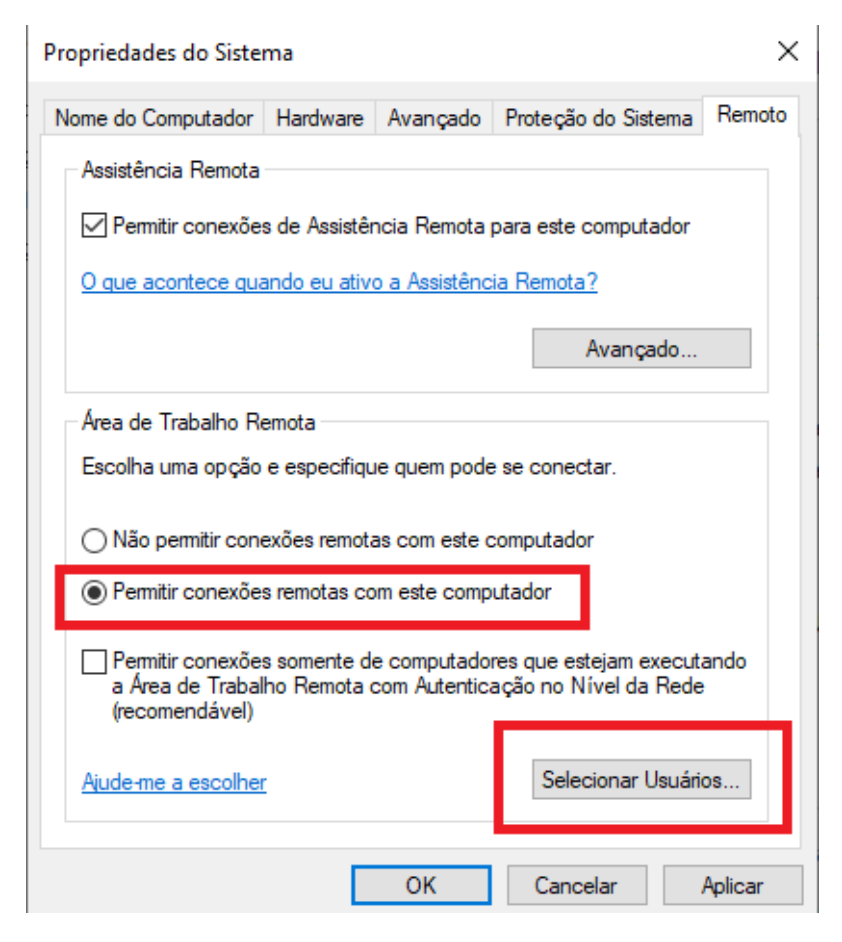

Em Selecionar Usuários adicione seu usuário de rede.

Em seu computador pessoal, utilizado na sua residência para conectar ao computador de trabalho realize os seguintes passos.

Na barra de pesquisa digite: VPN e clique em Configurações de VPN

| Tudo Aplicativos Documentos                      | Email Web | o Mais 🔻                 | <u>م</u> |
|--------------------------------------------------|-----------|--------------------------|----------|
| Melhor correspondência                           |           |                          |          |
| Configurações de VPN<br>Configurações do sistema |           | ంసం                      |          |
| Configurações                                    |           | Configurações de VPN     |          |
| Opções avançadas de VPN                          | >         | Configurações do sistema |          |
| % Permitir VPN em redes limitadas                | >         |                          |          |
| % Adicionar uma conexão VPN                      | >         | 📑 Abrir                  |          |
| Pesquisar na Web                                 |           |                          |          |
| ✓ vpn - Ver resultados da Web                    | >         |                          |          |
| Documentos (2+)                                  |           |                          |          |
|                                                  |           |                          |          |
|                                                  |           |                          |          |
|                                                  |           |                          |          |
|                                                  |           |                          |          |
|                                                  |           |                          |          |
|                                                  |           |                          |          |
|                                                  |           |                          |          |
| ר א vpn                                          |           | 🛱 📜 🌄 🤌 🛄 🔯 (            | 🤊 💽 🐖    |

## Clique em Adicionar uma nova conexão

| Adicionar uma conexão VPN               |        |
|-----------------------------------------|--------|
| Provedor VPN                            |        |
| Windows (interno)                       | $\sim$ |
| Nome de conovão                         |        |
| VPN-SGI                                 |        |
|                                         |        |
| Nome ou endereço do servidor            |        |
| vpn.ms.gov.br                           |        |
|                                         |        |
| Tipo de VPN                             |        |
| Protocolo PPTP                          | $\sim$ |
| Tipo de informações de entrada          |        |
| Nome de usuário e senha                 | $\sim$ |
|                                         |        |
| Nome de usuário (opcional)              |        |
| login@dominio                           |        |
|                                         |        |
| Senha (opcional)                        |        |
| •••••                                   | 0      |
|                                         |        |
| 🧹 Lembrar minhas informações de entrada |        |

#### Em opções de rede > alterar opções de adaptador:

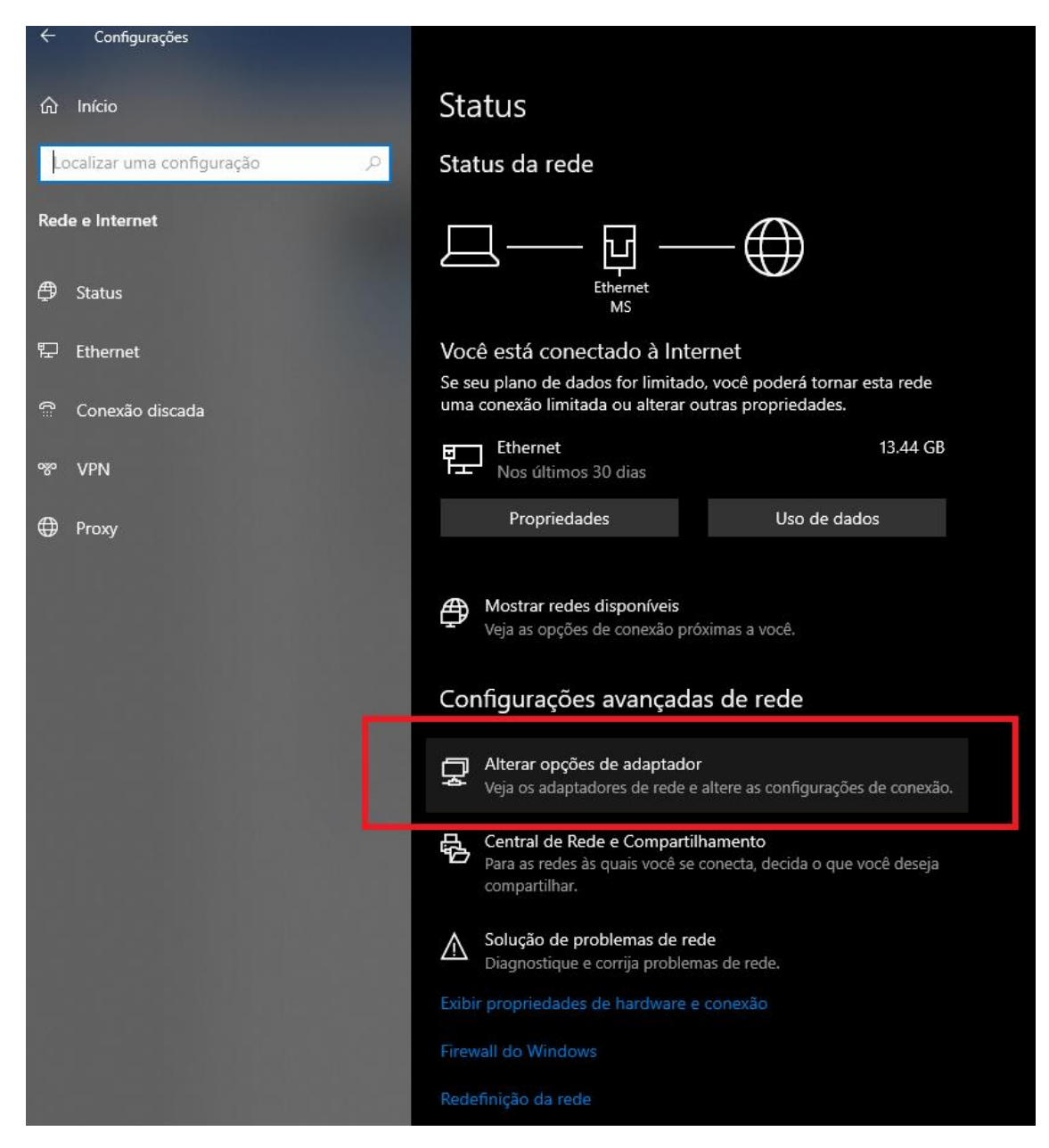

Selecione a interface: vpn-sgi, botão direito do mouse, clique em propriedades:

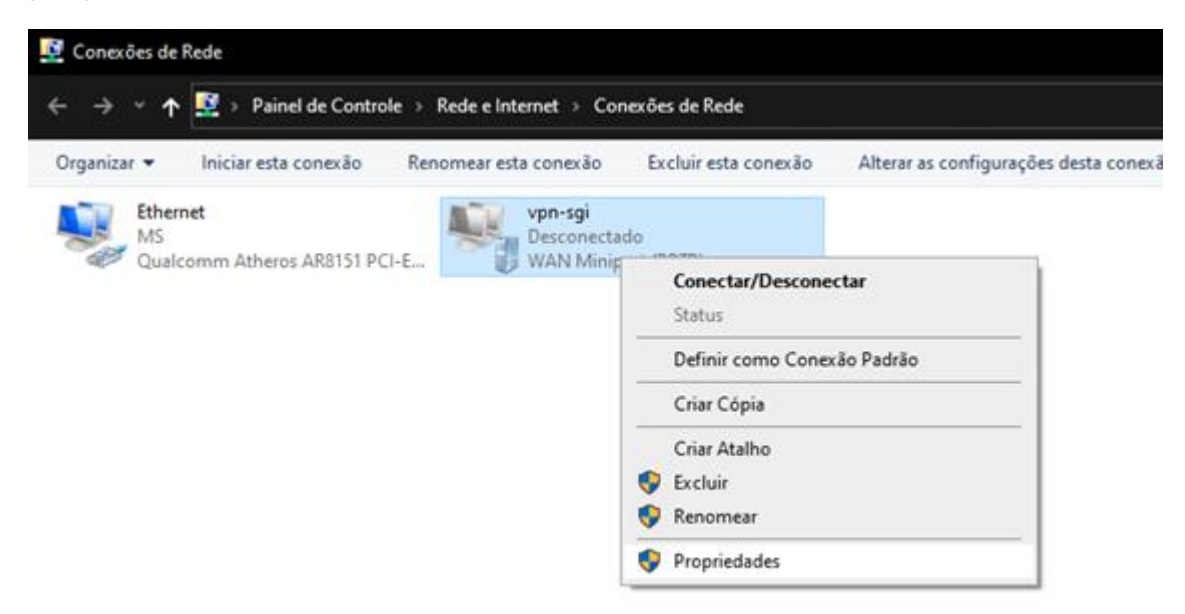

### Depois em Rede e Protocolo 4 (TCP/IPV4) - Propriedades

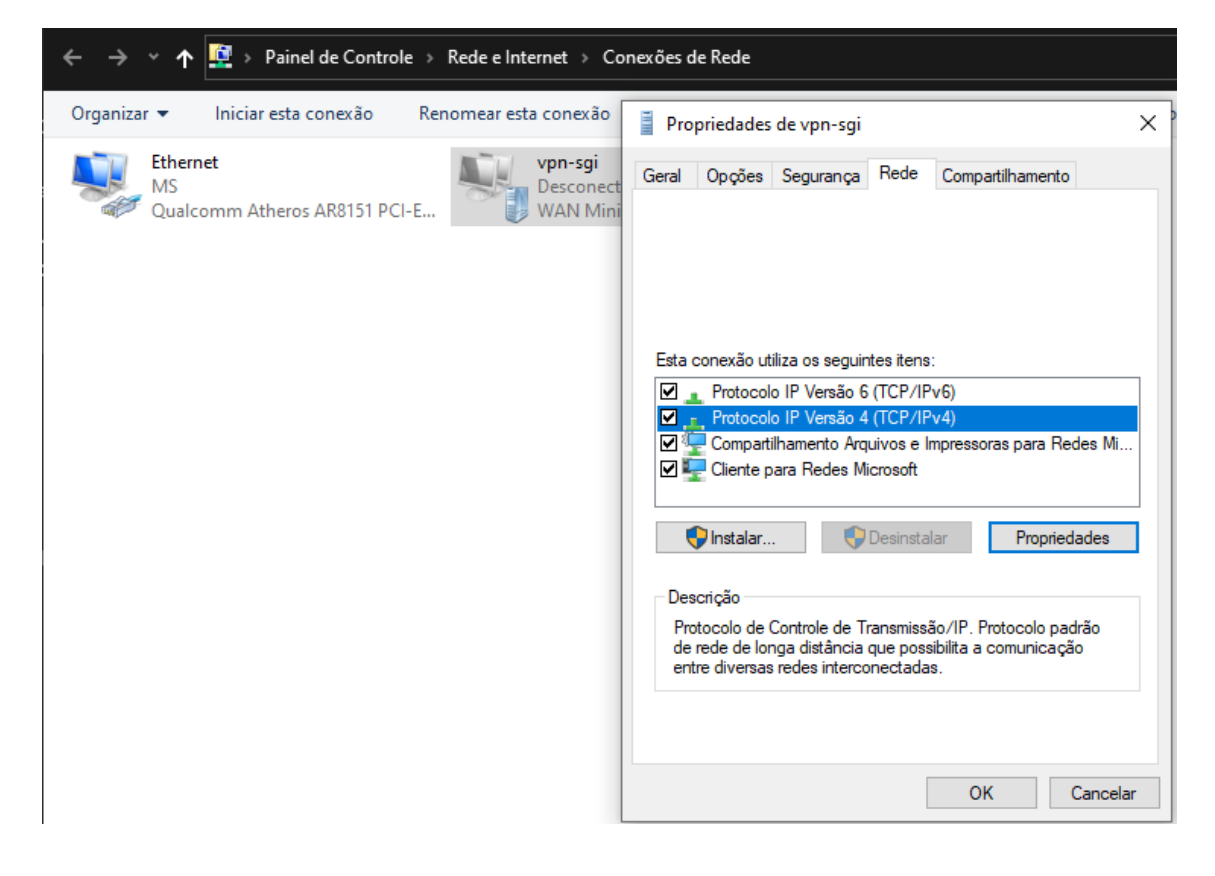

# Selecione: Avançado e desmarque a opção utilizar gateway padrão em rede remota.

| Geral       As configurações IP podem ser atribuídas automaticamente se a rede direcer suporte a esse recurso. Caso contrário, você precisa solicitar ao administrador de rede as configurações IP adequadas.       Esta caixa de seleção só é aplicável quando você está conectado a uma rede discada simultaneamente. Se a caixa for marcada, os dados que não podem ser enviados pela rede local serão encaminhados para a rede diadup. <ul> <li>Obter um endereço IP automaticamente</li> <li>Usar o seguinte endereço IP:</li> <li>Endereço IP:</li> <li>Usar os seguintes endereços de servidores DNS automaticamente</li> <li>Usar os seguintes endereços de servidor DNS:</li> <li>Servidor DNS preferencial:</li> <li>Servidor DNS alternativo:</li> <li>Avançado</li> </ul> Avançado       Configurações IP       DNS       WINS | Propriedades de Vron-sai<br>Propriedades de Protocolo IP Versão 4 (TCP/IPv4)                                                                                        | ×                                              | Configurações TCP/IP avançadas                                                                                                    | × |
|----------------------------------------------------------------------------------------------------|----------------------------------------------------------------------------------------------------|------------------------------------------------|----------------------------------------------------------------------------------------------------|---|
| As configurações IP podem ser atribuídas automaticamente se a rede oferecer suporte a esse recurso. Caso contrário, você precisa solicitar ao administrador de rede as configurações IP adequadas. <ul> <li>Obter um endereço IP automaticamente</li> <li>Usar o seguinte endereço IP:</li> <li>Endereço IP:</li> <li>Obter o endereço dos servidores DNS automaticamente</li> <li>Obsar os seguintes endereços de servidor DNS:</li> <li>Servidor DNS preferencial:</li> <li>Servidor DNS alternativo:</li> </ul> <li>Avançado</li>                                                                                                    | Geral                                                                                                    |                                                | Configurações IP DNS WINS                                                                                                    |   |
| <ul> <li>Obter um endereço IP automaticamente</li> <li>Usar o seguinte endereço IP:</li> <li>Endereço IP:</li> <li>Obter o endereço dos servidores DNS automaticamente</li> <li>Usar os seguintes endereços de servidor DNS:</li> <li>Servidor DNS preferenciat:</li> <li>Servidor DNS alternativo:</li> <li>Avançado</li> </ul>                                                                                                    | As configurações IP podem ser atribuídas automatic<br>rede oferecer suporte a esse recurso. Caso contrário<br>solicitar ao administrador de rede as configurações I | amente se a<br>), você precisa<br>P adequadas. | Esta caixa de seleção só é aplicável quando você está conectado a<br>uma rede local e a uma rede discada simultaneamente. Se a caixa<br>for marcada, os dados que não podem ser enviados pela rede local<br>serão encaminhados para a rede dial-up. |   |
| O deal o degunto ordereço nº :         Endereço IP:         O Deter o endereço dos servidores DNS automaticamente         O Usar os seguintes endereços de servidor DNS:         Servidor DNS preferencial:         Servidor DNS alternativo:         Avançado                                                                                                    | Obter um endereço IP automaticamente     Olisar o seguinte endereço IP:                                                                                             |                                                | Utilizar gateway padrão em rede remota                                                                                                    |   |
| Obter o endereço dos servidores DNS automaticamente Usar os seguintes endereços de servidor DNS: Servidor DNS preferencial: Servidor DNS alternativo: Avançado                                                                                                    | Endereço IP:                                                                                                    |                                                | Desabilitar adição de rota baseada na classe                                                                                                    |   |
| Servidor DNS preterencial:                                                                                                    | Obter o endereço dos servidores DNS automat     Usar os seguintes endereços de servidor DNS                                                                         | licamente                                      | ✓ Métrica automática Métrica da interface:                                                                                                    |   |
| Avançado                                                                                                    | Servidor DNS preferencial:                                                                                                    | · ·                                            |                                                                                                    |   |
|                                                                                                    |                                                                                                    | Avançado                                       |                                                                                                    |   |
|                                                                                                    |                                                                                                    |                                                |                                                                                                    |   |
| OK Cancelar                                                                                                    |                                                                                                    | OK Cancelar                                    |                                                                                                    |   |

Após todas as configurações serem realizadas, localize o ícone da VPN e clique para conectar

| Configurações                |                                   |
|------------------------------|-----------------------------------|
| வி Início                    | VPN                               |
| Localizar uma configuração の | + Adicionar uma conexão VPN       |
| Rede e Internet              |                                   |
| •                            | vpn-sgi                           |
| 🗇 Status                     |                                   |
| 문 Ethernet                   | Conectar Opções avançadas Remover |
| සි Conexão discada           | Opções Avançadas                  |
| % VPN                        | Permitir VPN em redes limitadas   |
| Proxy                        | Ativado                           |
|                              | Permitir VPN em roaming           |
|                              | Ativado                           |

Abra a área de trabalho remota e digite o nome ou IP da sua estação de trabalho e realize a conexão, utilize seu login e senha de rede para logar.

| 퉔 Conexão de Área de Trabalho Remota                                                                         | -      |      | ×  |
|----------------------------------------------------------------------------------------------------|--------|------|----|
| Conexão de<br>Área de Trabalho                                                                               | o Re   | mot  | а  |
| Computador: x.x.x.<br>Nome de usuário: Nenhum especi<br>Suas credenciais serão exigidas quando você se conec | ∽      |      |    |
| Mostrar Opções     Co                                                                                        | nectar | Ajud | la |